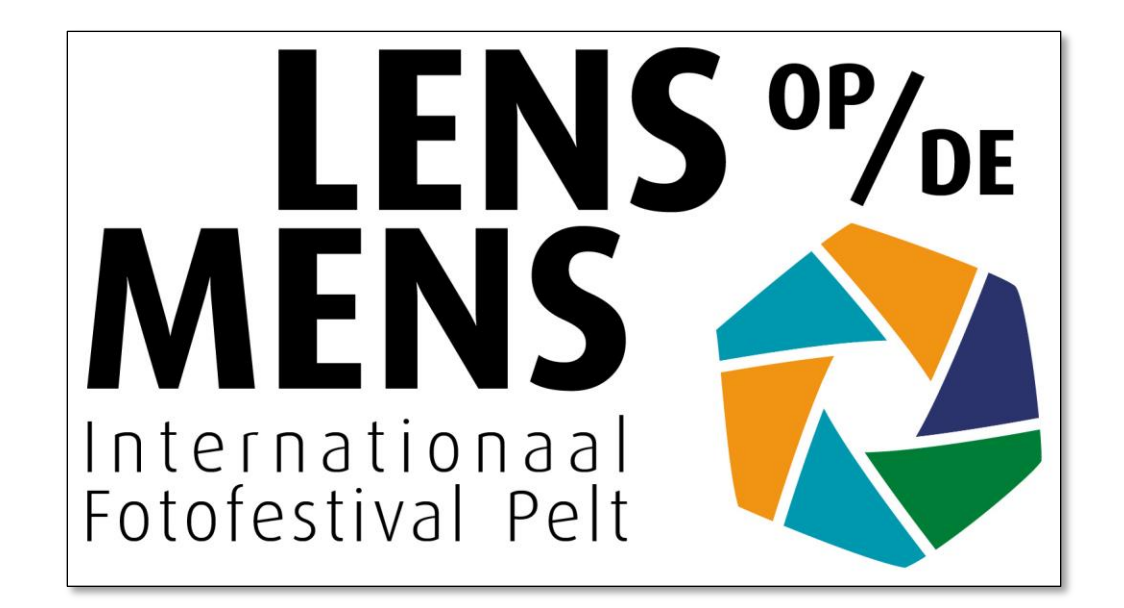

# Lens op de Mens 2021

Didacticiel: comment soumettre des photos

# Ouvrez <u>https://fotofestivalpelt.be</u> Cliquez S'INSCRIRE > TÉLÉCHARGER PHOTOS

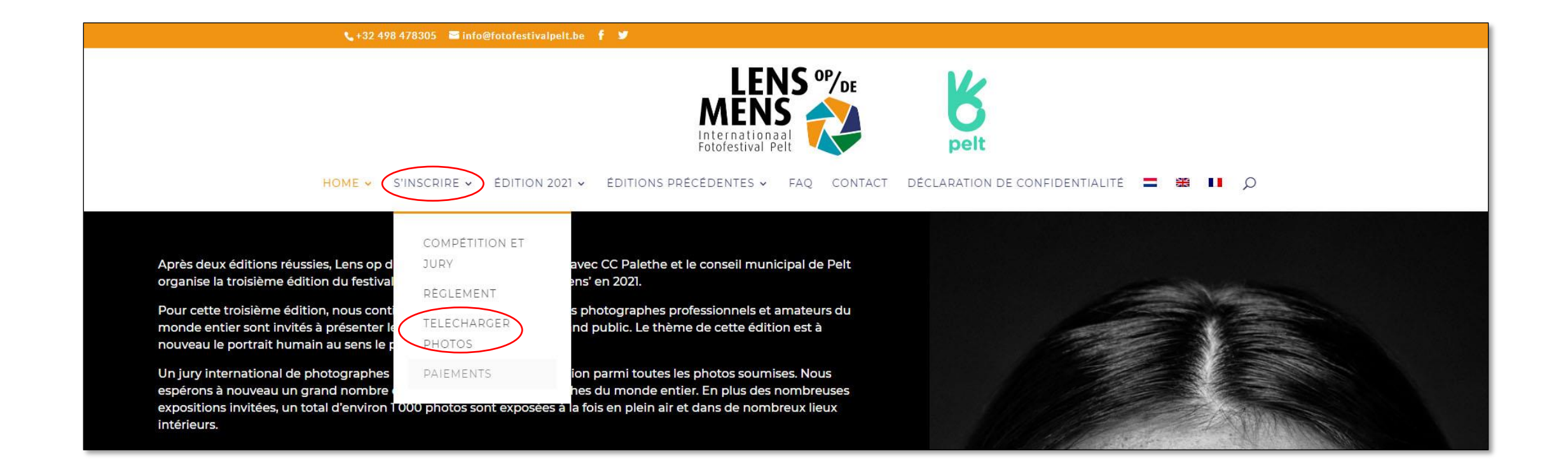

- Vous êtes maintenant dans le module de téléchargement de photos
- Cliquez sur SE CONNECTER

| 📞 +32 498 478305 🛛 info@fotofestivalpelt.be 🦸 💆                                                                                                    |   |
|----------------------------------------------------------------------------------------------------|---|
| HOME ~ S'INSCRIRE ~ ÉDITION 2021 ~ ÉDITIONS PRÉCÉDENTES ~ FAQ CONTACT DÉCLARATION DE CONFIDENTIALITÉ = # 1                                                                                                    | Q |
| <ul> <li>FOTO TOEVOEGEN / UPLOAD PHOTO / TÉLÉCHARGER PHOTOS</li> <li>REGLEMENT &amp; PRIJZEN / RULES &amp; PRIZES / RÈGLEMENT &amp; PRIX UW FOTOS / YOUR IMAGES SE CONNECTER</li> <li>Aucune photo n'a encore été proposée pour le concours. Soyez le premier !</li> <li>NEDERLANDS</li> <li>INDIENEN FOTO'S</li> </ul>                                                                                                    |   |
| <ul> <li>De wedstrijd staat open voor professionele en amateurfotografen maar beoogt een kwalitatief/artistiek niveau.</li> <li>Het thema van de foto's 'Lens op de mens' impliceert dat de foto's te maken moeten hebben met mensen en dit in de ruime zin van het woord. De foto's kunnen gaan van reportage- tot kunstfoto's. Zowel artistieke als documentaire portretten komen in aanmerking.</li> <li>ledere fotograaf mag maximaal 10 foto's insturen.</li> <li>De foto's mogen niet ingestuurd zijn bij een vorige editie van Lens op de Mens.</li> <li>De fotorsaf betaalt 20 euro per ingezonden foto om te delen in de kosten.</li> </ul> |   |

- Enregistré avant? Entrez ensuite votre nom d'utilisateur (nom prénom) et votre mot de passe dans la colonne de gauche
- Nouvel utilisateur? Entrez ensuite un nom d'utilisateur et une adresse e-mail valide dans la colonne de droite
- Comme nom d'utilisateur, vous entrez votre nom suivi de votre prénom (ex. Brasseur Jean)

| FOTO TOEVOEGEN / UPLOAD PHOTO / TÉLÉCHARGER PHOTOS                          |                                                                |  |  |  |
|-----------------------------------------------------------------------------|----------------------------------------------------------------|--|--|--|
| REGLEMENT & PRIJZEN / RULES & PRIZES / RÈGLEMENT & PR                       | RIX UW FOTOS / YOUR IMAGES SE CONNECTER                        |  |  |  |
| Vous n'êtes pas connecté. Pour vous connecter, utilisez les informations en | nvoyées par e-mail après votre premier téléversement d'image ! |  |  |  |
| Se connecter Déjà enregistré                                                | S'inscrire Nouvel utilisateur                                  |  |  |  |
| Nom d'utilisateur : *                                                       | Nom d'utilisateur : *                                          |  |  |  |
| 8 Nom d'utilisateur : Nom Prénom                                            | 8 Nom d'utilisateur : Nom Prénom                               |  |  |  |
| Mot de passe : *                                                            | E-mail :*                                                      |  |  |  |
| Mot de passe : Mot de passe *                                               | E-mail: Adresse e-mail                                         |  |  |  |
| Se rappeler de moi                                                          | A Mot de passe perdu                                           |  |  |  |
| Se connecter                                                                | S'inscrire                                                     |  |  |  |

• Cliquez 'Se connecter' (déjà enregistré) ou 'S'inscrire' (nouvel utilisateur)

Seulement les nouveaux utilisateurs:

- Une information que l'inscription a réussi apparaît
- Vérifiez votre email et, dans le email cliquez, sur le lien pour définir un mot de passe

| FOTO TOEVOEGEN / UPLOAD PHOTO / TÉLÉCHARGER PHOTOS                             |                                       |  |  |  |
|--------------------------------------------------------------------------------|---------------------------------------|--|--|--|
| REGLEMENT & PRIJZEN / RULES & PRIZES / RÈGLEMENT & PRI                         | X UW FOTOS / YOUR IMAGES SE CONNECTER |  |  |  |
| Votre inscription a réussi ! Veuillez consulter votre e-mail pour un mot de pa | sse !                                 |  |  |  |
| Se connecter                                                                   | S'inscrire                            |  |  |  |
| Nom d'utilisateur : *                                                          | Nom d'utilisateur :*                  |  |  |  |
| 8 Nom d'utilisateur :                                                          | 8 Nom d'utilisateur :                 |  |  |  |
| Mot de passe :*                                                                | E-mail:*                              |  |  |  |
| Mot de passe :                                                                 | @ E-mail:                             |  |  |  |
| Se rappeler de moi                                                             | A Mot de passe perdu                  |  |  |  |
| Se connecter                                                                   | S'inscrire                            |  |  |  |

### Nouveaux utilisateurs:

- Entrez un nouveau mot de passe
- Cliquez 'Wachtwoord opnieuw instellen' (réinitialiser le mot de passe)

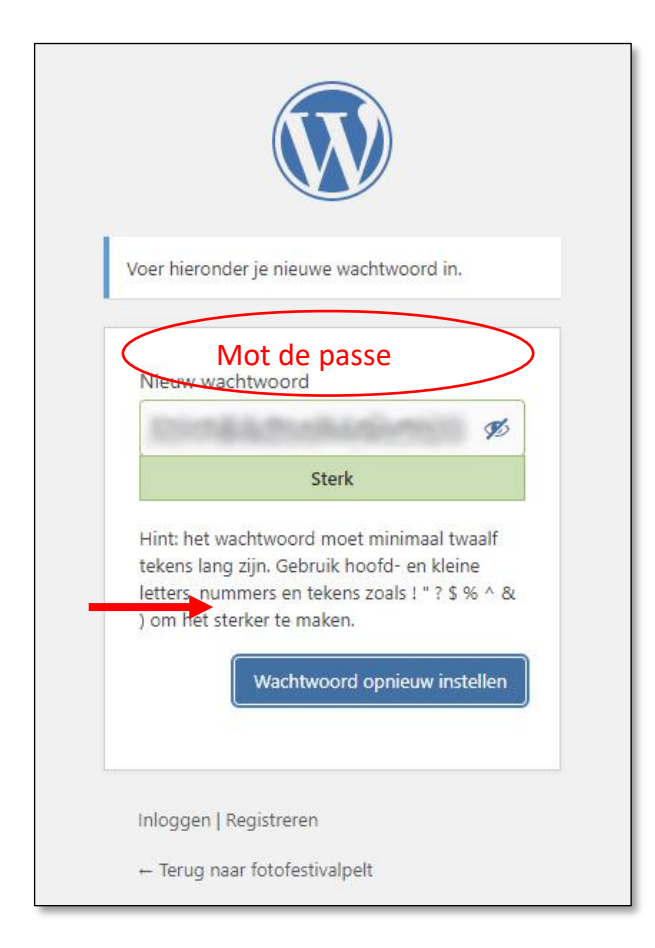

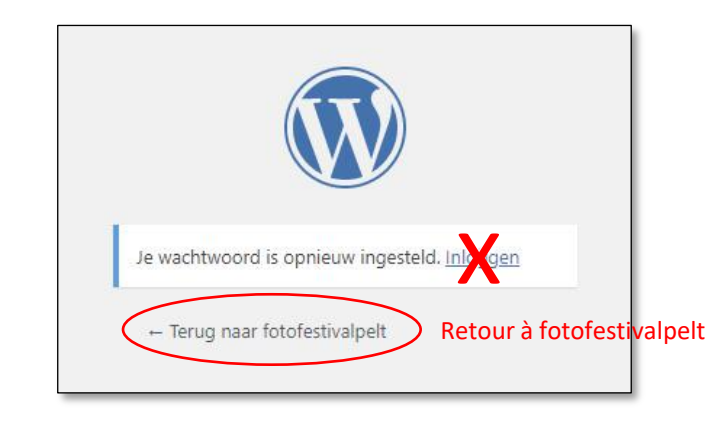

Cliquez 'Terug naar fotofestivalpelt' Ne cliquez PAS sur <u>Inloggen</u> parce que vous êtes déjà connecté

### Nouveaux utilisateurs:

• Retournez à S'INSCRIRE > TÉLÉCHARGER PHOTOS

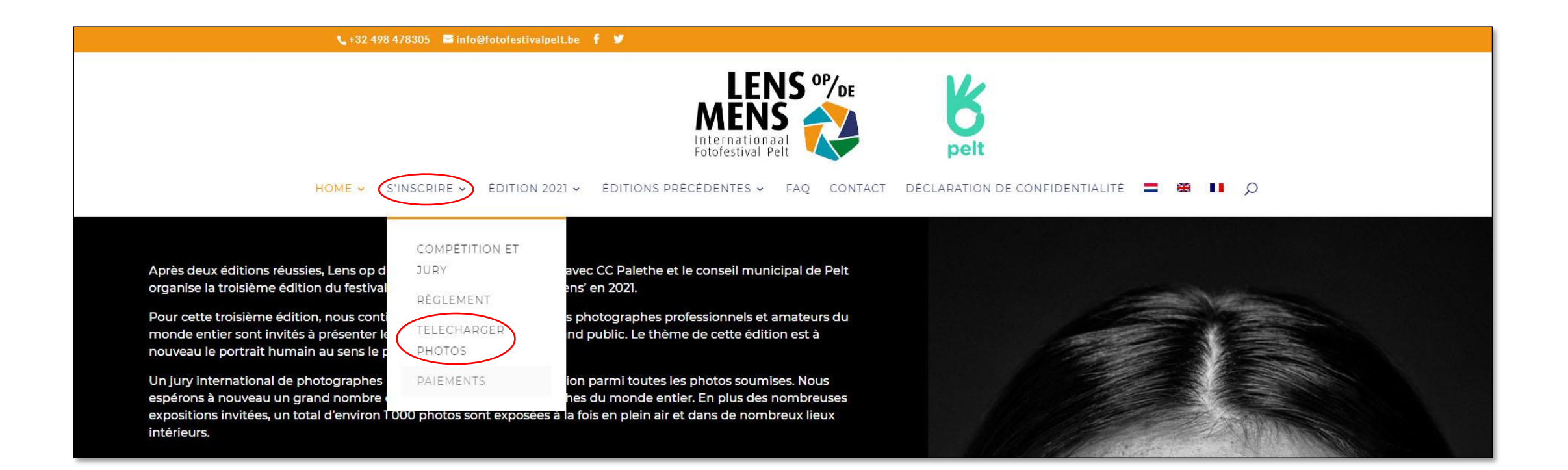

Nouveaux Utilisateurs ou après connexion directe:

• Cliquez TÉLÉCHARGER PHOTOS

| FOTO TOEVOEGEN / UPLOAD PHOTO / TÉLÉCHARGER PHOTOS      |                        |                |  |
|---------------------------------------------------------|------------------------|----------------|--|
| REGLEMENT & PRIJZEN / RULES & PRIZES / RÈGLEMENT & PRIX | UW FOTOS / YOUR IMAGES | SE DÉCONNECTER |  |
| A Vous devez d'abord téléverser une image !             |                        |                |  |

## • Complétez vos données personnelles

| <b>^</b>       | OTO TOEVOEGEN / UPLOAD PHOTO / TÉLÉCHARGER PH                                        | IOTOS                       |                   |
|----------------|--------------------------------------------------------------------------------------|-----------------------------|-------------------|
| REGL           | EMENT & PRIJZEN / RULES & PRIZES / RÈGLEMENT & PRIX                                  | X UW FOTOS / YOUR IMAGES    | SE DÉCONNECTER    |
| 0 Voi<br>O Voi | s pouvez téléverser au maximum 10 photo(s).<br>s avez déjà téléversé 0 photo(s).<br> |                             |                   |
| Dor            | nées personnelles :                                                                  |                             |                   |
| Adres          | ie :                                                                                 |                             |                   |
| *              | Rue Numéro (Boîte)                                                                   |                             |                   |
| Ville :        |                                                                                      |                             |                   |
|                | Ville                                                                                |                             |                   |
| Code           | postal :                                                                             |                             |                   |
|                | Code postal                                                                          |                             |                   |
| Pays           |                                                                                      |                             |                   |
| 0              | United States Sélectionnez vot                                                       | re pays dans le menu déro   | ulant 🔹           |
| Num            | ro de téléphone :                                                                    |                             |                   |
| c              | Numéro de téléphone                                                                  |                             |                   |
| Blog           | Galerie / Site web : (Facultatif)                                                    |                             |                   |
| 90             | Adresse de votre site Web ou média                                                   | social qui peut être mentio | onné sous vos pho |
| Gebo           | rtejaar/Year of Birth/Année de naissance (only if born in 1990 or later) (Fi         | acultatif)                  |                   |
| Ø              | Saisissez votre année de naissance un                                                | niquement si vous êtes né e | en 1990 ou après  |
| Sexe           |                                                                                      |                             |                   |
| ŵ              | iale 🔹 Female Cliquez sur le symbole de g                                            | genre de votre choix        |                   |

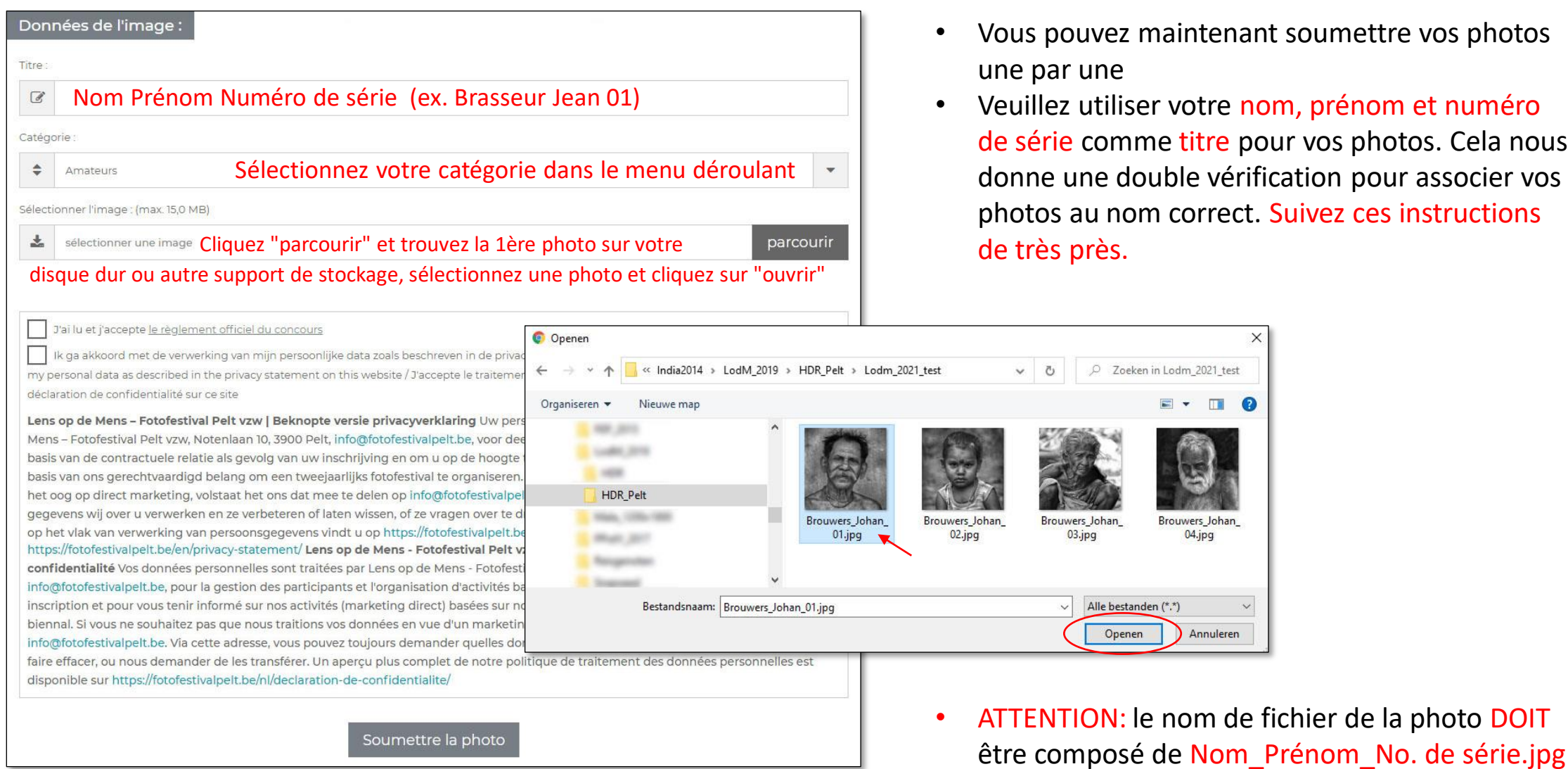

- Vous pouvez maintenant soumettre vos photos une par une
- Veuillez utiliser votre nom, prénom et numéro de série comme titre pour vos photos. Cela nous donne une double vérification pour associer vos photos au nom correct. Suivez ces instructions de très près.

X

Ø Zoeken in Lodm 2021 test

📰 🔻 🚹

Brouwers\_Johan

04.jpg

Annuleren

5000 pixels sur le côté le plus long

Maximum 15 Mb par fichier

15

Brouwers\_Johan\_

03.jpg

Alle bestanden (\*.\*)

Openen

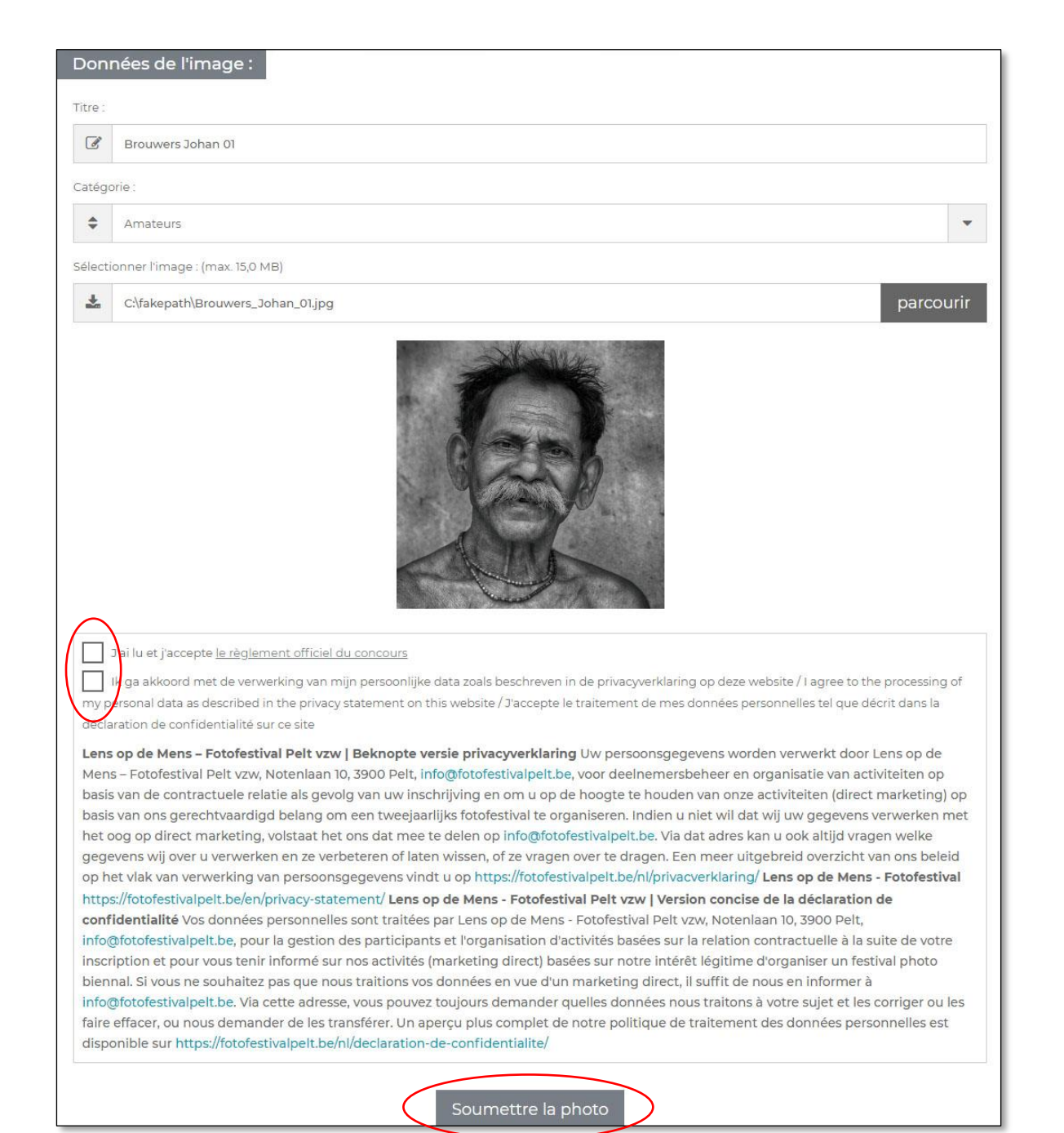

 Votre première image est sélectionnée et une miniature apparaîtra

- Acceptez le règlement officiel du concours
- Acceptez le traitement de vos données personnelles
- Vérifiez les détails de l'image

• Cliquez 'Soumettre la photo'

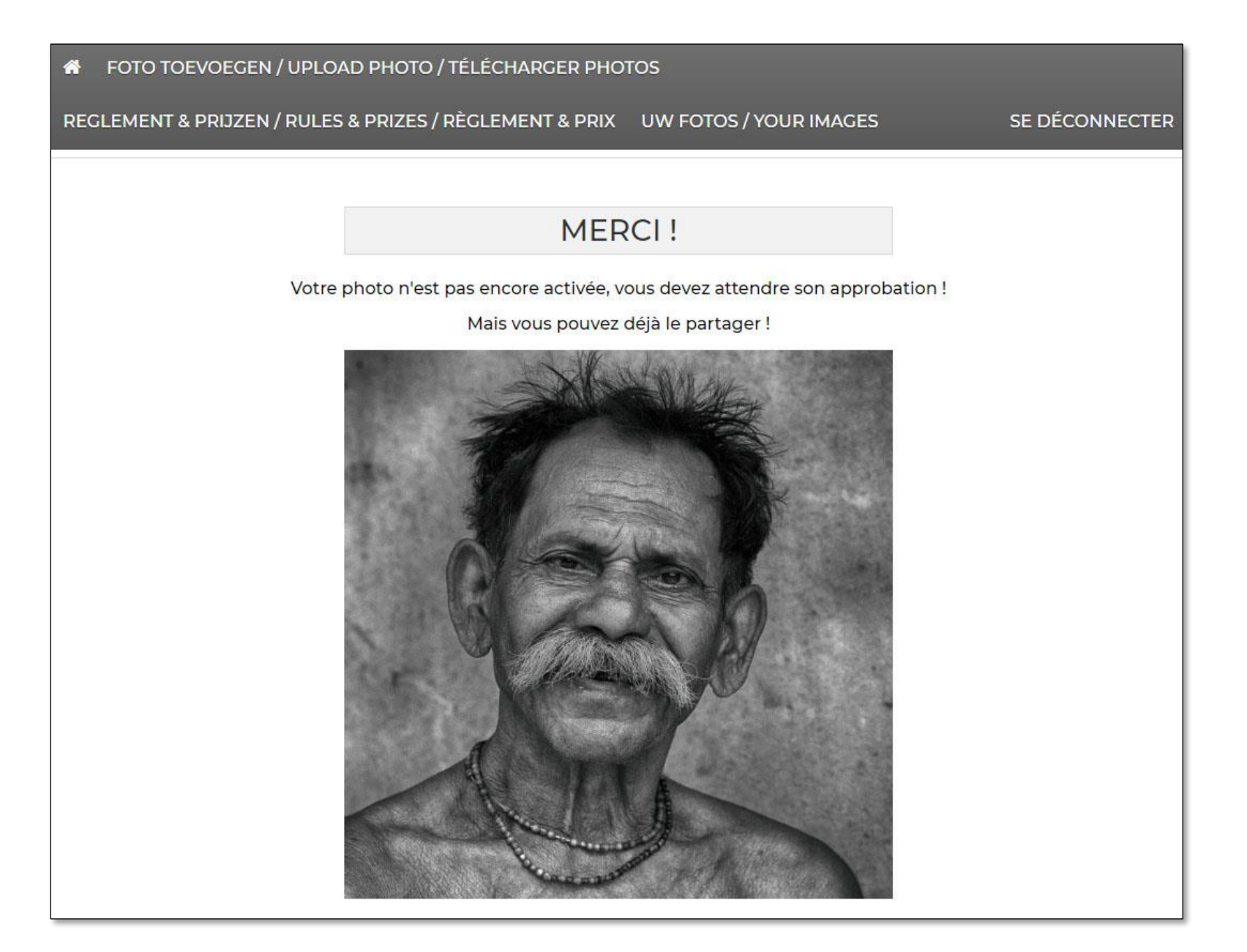

- Votre première photo est désormais inscrite aux présélections de Lens op de Mens 2021, mais n'a pas encore été acceptée par le jury
- Après la clôture du concours, vous recevrez une confirmation si le jury sélectionne votre photo pour l'exposition
- Si vous souhaitez ajouter plus de photos, cliquez à nouveau sur TÉLÉCHARGER PHOTOS et répétez la procédure pour la première photo

| FOTO TOEVOEGEN / UPLOAD PHOTO / TÉLÉCHARGER PHOTOS                                                                                           |                                                                        | • (                       |
|----------------------------------------------------------------------------------------------------|------------------------------------------------------------------------|---------------------------|
| REGLEMENT & PRIJZEN / RULES & PRIZES / RÈGLEMENT & PRIX UW FOTOS / YOUR IMAG                                                                 | ES SE DÉCONNECTER                                                      | F                         |
| <ul> <li>Vous pouvez téléverser au maximum 10 photo(s).</li> <li>Vous avez déjà téléverse 1 photo(s).</li> </ul>                             |                                                                        | 4<br>D                    |
| Données personnelles : 🛛 🔶 Nombre de photos déjà soumises                                                                                    |                                                                        | • \<br>a                  |
| Blog / Galerie / Site web : (Facultatif)                                                                                                    |                                                                        | þ                         |
| Se Adresse de votre site Web ou média social qui peut être mentionné sous                                                                    | s vos photos (non obligatoire)                                         | S                         |
| Geboortejaar/Year of Birth/Année de naissance (only if born in 1990 or later) (Facultatif)                                                   | Openen                                                                 |                           |
|                                                                                                    | $\leftarrow \rightarrow \checkmark \uparrow$ india2014 > LodM_2019 > H | IDR_Pelt → Lodm_2021_test |
| Données de l'image :                                                                                                    | Organiseren 👻 Nieuwe map                                               | 8                         |
| Titre :<br>Entrez le titre de votre deuxième photo (nom prénom no. de série)                                                                 | HDR_Pelt                                                               | Brouwers_Johan_ Brow      |
| Catégorie :                                                                                                    |                                                                        | UI.jpg                    |
| Amateurs Controlez la catégorie                                                                                                    | Bestandsnaam: Brouwers_Johan_                                          | .02.jpg                   |
| Sélectionner l'image : (max. 15,0 MB)                                                                                                    |                                                                        |                           |
| sélectionner une image Cliquez "parcourir" et trouvez la 2ème photo sur votre<br>autre support de stockage, sélectionnez une photo et clique | e disque dur ou parcourir<br>uez sur "ouvrir"                          |                           |
| J'ai lu et j'accepte <u>le règlement officiel du concours</u>                                                                                |                                                                        |                           |
| Soumettre la photo                                                                                                    |                                                                        |                           |

- Cliquez TÉLÉCHARGER PHOTOS pour soumettre plus de photos au concours
- Vous obtiendrez un aperçu du nombre de photos que vous avez déjà soumises

Brouwers\_Johan\_ 03.jpg

V

5 ~

wers\_Johan\_

02.jpg

Ø Zoeken in Lodm\_2021\_test

E - 🔟 🕜

Brouwers\_Johan\_ 04.jpg

Annuleren

Aangepaste bestanden (\*.png;\* 🗸

Openen

X

| Doni    | nées de l'image :                                                                                 |           |
|---------|---------------------------------------------------------------------------------------------------|-----------|
| Titre : |                                                                                                   |           |
| Ø       | Brouwers Johan 02                                                                                 |           |
| Catégo  | prie :                                                                                            |           |
| \$      | Amateurs                                                                                          | -         |
| Sélecti | ionner l'image : (max. 15,0 MB)                                                                   |           |
| *       | C:\fakepath\Brouwers_Johan_02.jpg                                                                 | parcourir |
|         | Tailu et jaccepte le règlement officiel du concours<br>Acceptez le règlement officiel du concours |           |
|         | J'ai lu et j'accepte le règlement officiel du concours ACCEPTEZ le reglement officiel du concours |           |
|         | Soumettre la photo                                                                                |           |

- Votre deuxième image est sélectionnée et une miniature apparaîtra
- Cliquez 'Soumettre la photo' pour l'ajouter aux présélections

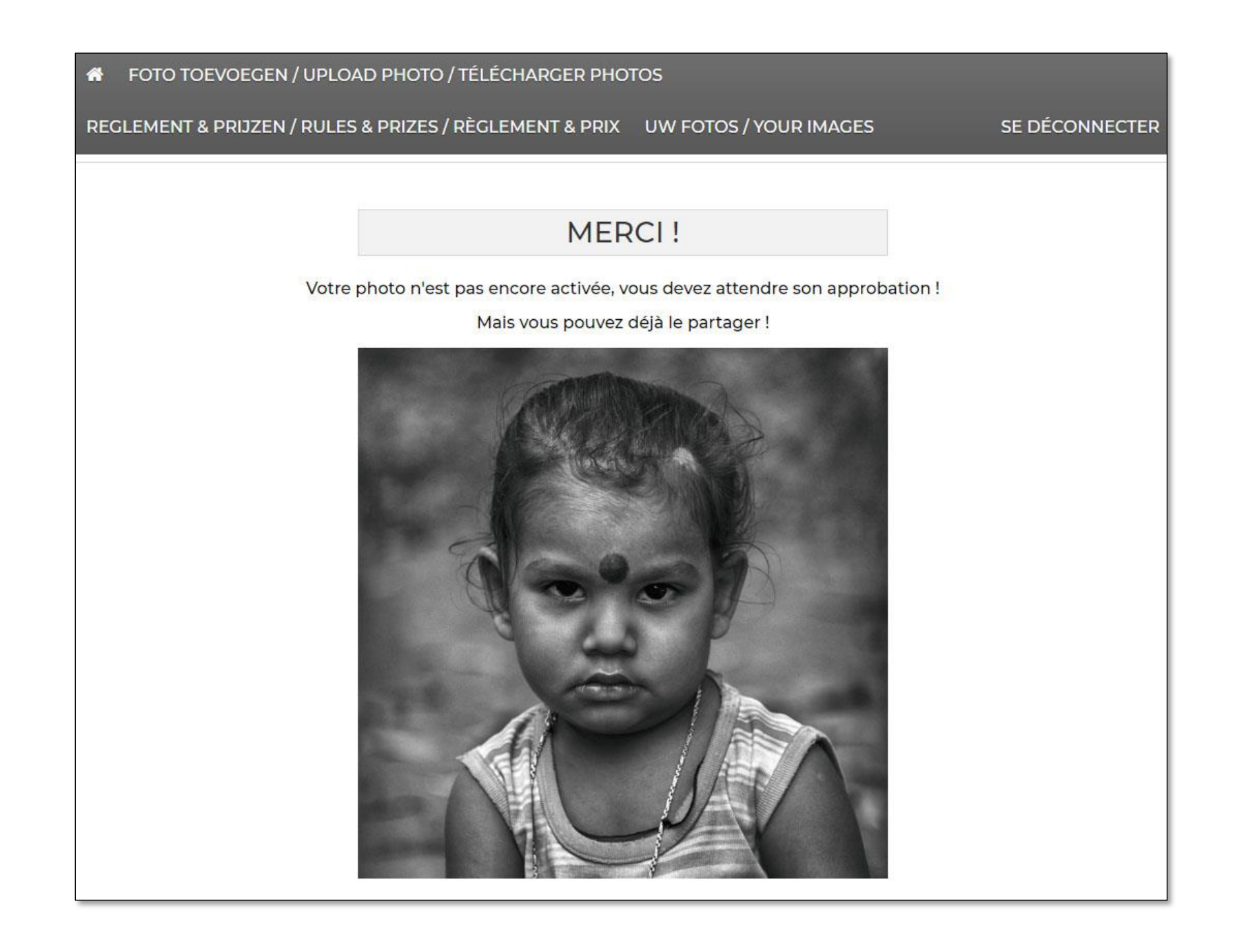

- Votre deuxième photo est désormais inscrite aux présélections de Lens op de Mens 2021, mais n'a pas encore été évaluée et acceptée par le jury
- Après la clôture du concours, vous recevrez une confirmation si le jury sélectionne votre photo pour l'exposition
- Si vous souhaitez ajouter plus de photos, cliquez à nouveau sur TÉLÉCHARGER PHOTOS et répétez la procédure des photos précédentes
- Cliquez SE DÉCONNECTER pour terminer la soumission
- Vous pourrez vous reconnecter plus tard et ajouter ou supprimer des photos

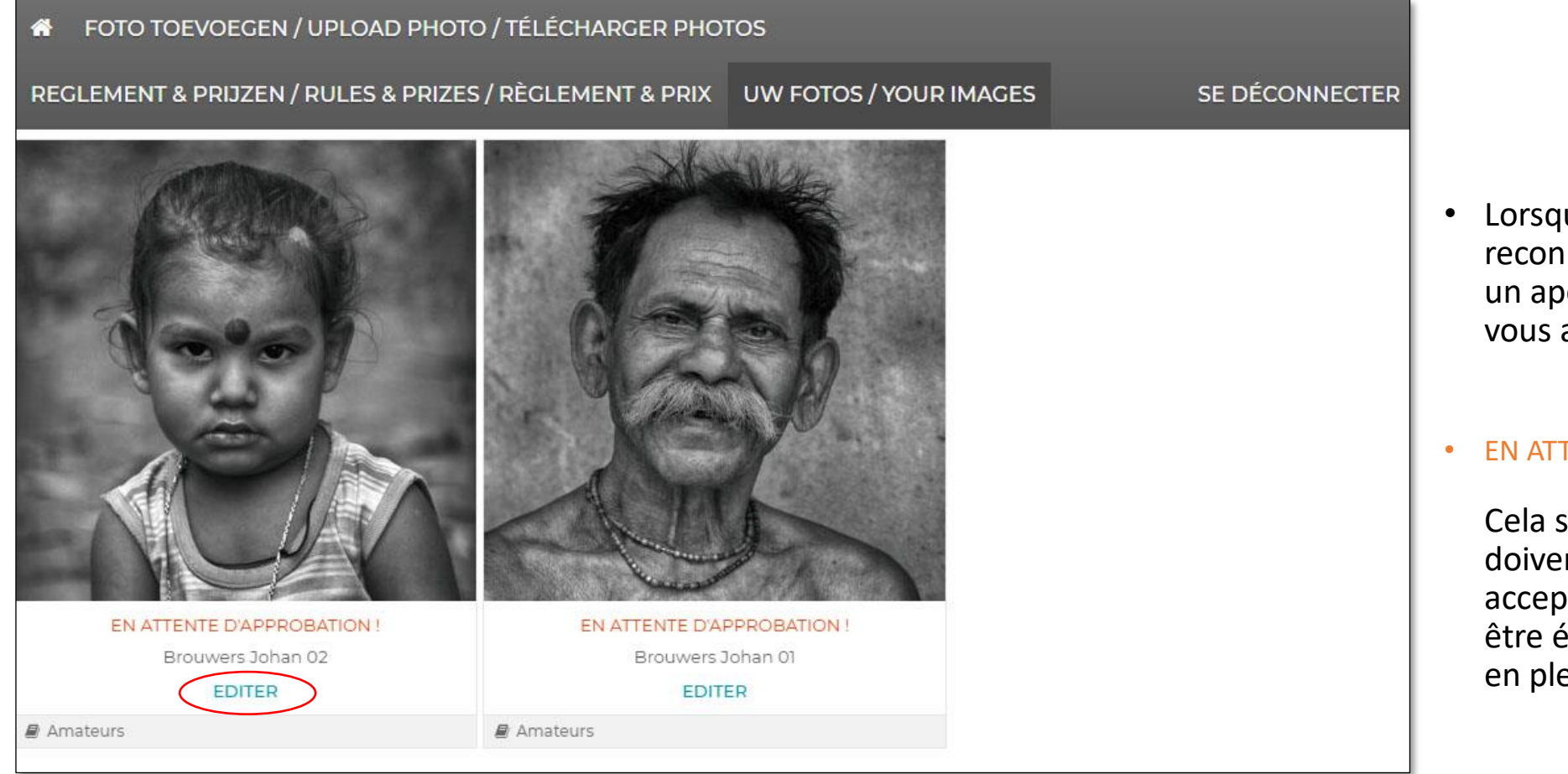

 Lorsque vous vous reconnecterez, vous aurez un aperçu des photos que vous avez déjà soumises

#### EN ATTENTE D'APPROBATION!

Cela signifie que les photos doivent encore être acceptées par le jury pour être éligibles à l'exposition en plein air

• Cliquez sur EDITER si vous souhaitez modifier le titre ou la catégorie de la photo ou supprimer définitivement la photo

| Titre |                   |  |
|-------|-------------------|--|
| Ø     | Brouwers Johan 02 |  |
| Catég | orie :            |  |
|       |                   |  |

- Modifiez le titre de la photo si nécessaire (nom prénom numéro de série)
- Ajustez la catégorie si nécessaire
- Cliquez sur Editer pour enregistrer les modifications

- Ne cliquez pas sur Editer mais cliquez sur "Supprimer l'image!" si vous souhaitez supprimer définitivement la photo
- Dans la fenêtre contextuelle: cliquez sur OK et confirmez que vous souhaitez supprimer définitivement la photo

| Amateurs                                                                                   | fotofestivalpelt.be meldt het volgende<br>Êtes-vous vraiment sûr de vouloir supprimer cette image ? |
|--------------------------------------------------------------------------------------------|----------------------------------------------------------------------------------------------------|
| Supprimer l'image ! Warning! After click "Delete Image!" will be item permanently deleted! | OK Annuleren                                                                                        |
|                                                                                            |                                                                                                    |

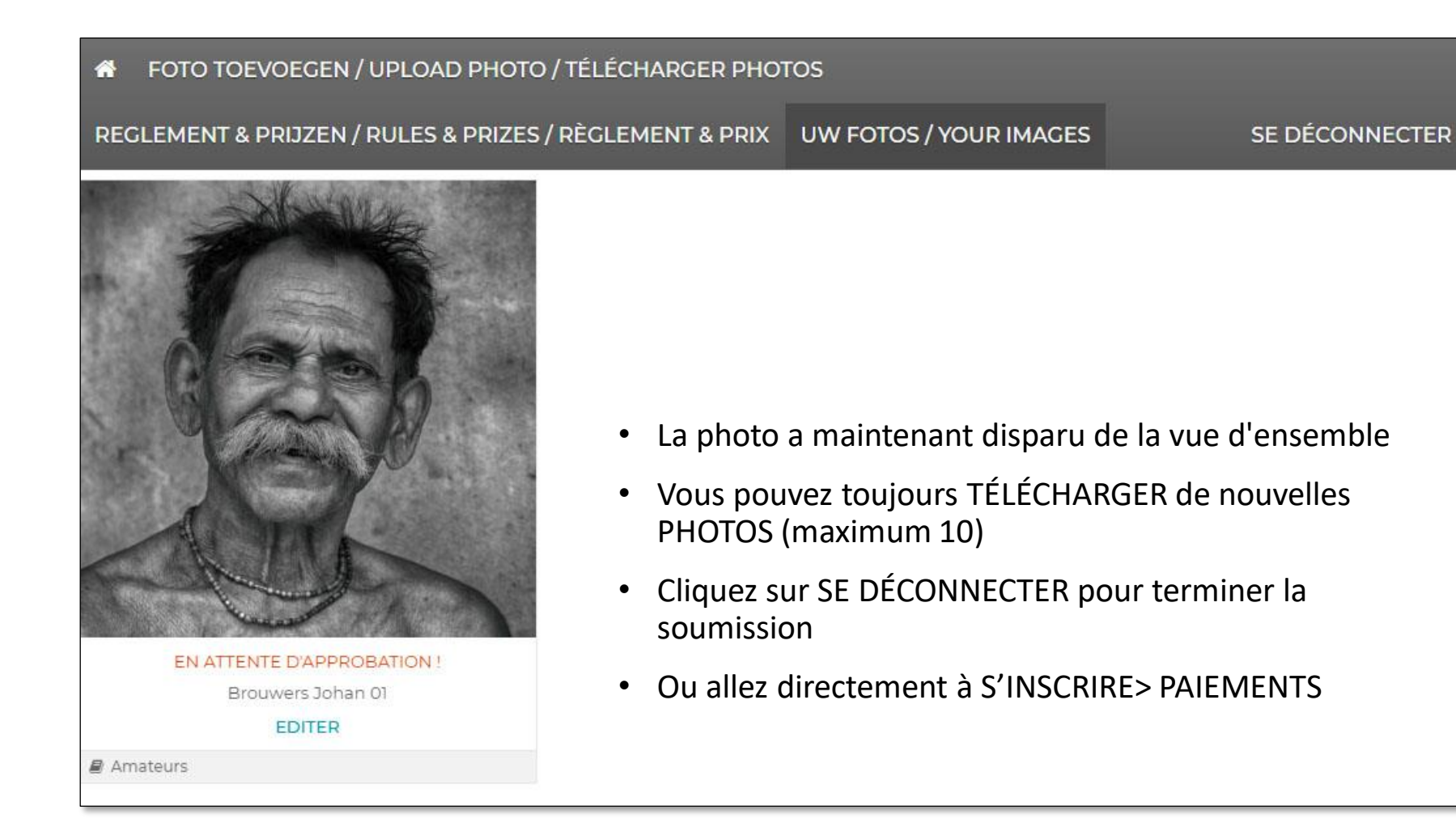

- Une fois que toutes les photos ont été soumises, vous devez toujours payer 20 euros par photo soumise
- Pour faire çà, cliquez S'INSCRIRE > PAIEMENTS en haut de la page dans le menu de navigation

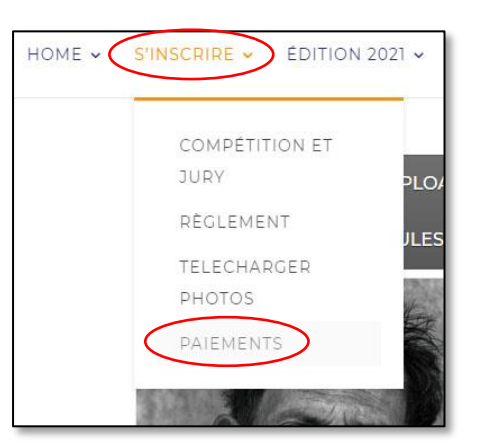

Les inscriptions au concours ouvrent le 12 octobre 2020.

Votre participation aux présélections de Lens op de Mens 2021 est définitive après réception de votre paiement de 20 euros par photo soumise. Achetez ici 1 Photo Credit par photo soumise. Vous pouvez spécifier le nombre de crédits dans la fenêtre qui apparaît après avoir appuyé sur Payez.

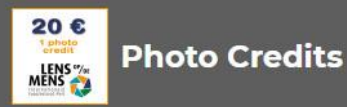

Betaal €20 per ingezonden foto / Pay €20 per submitted picture / Payez €20 par photo soumise

€20,00

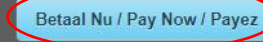

#### OU PAYEZ 20 EUROS PAR PHOTO SOUMISE PAR VIREMENT BANCAIRE

Si vous ne possédez pas de carte bancaire, vous pouvez exceptionnellement virer le montant total de 20 euros x nombre de photos soumises au

compte bancaire suivant

IBAN BE20 7360 7262 3156

**BIC KREDBEBB** 

Lens op de Mens vzw

Notenlaan 10

3900 Pelt

Communication: prénom, nom, nombre de photos

Merci de nous le faire savoir en envoyant un email à info@fotofestivalpelt.be

- Ici, vous pouvez acheter des Crédits Photo à 20 euros par photo soumise
- Cliquez sur le bouton Payez

- Si vous ne possédez pas de carte de crédit, vous pouvez exceptionnellement également payer par virement bancaire sur le no. de compte indiqué
- Merci de nous faire savoir par e-mail que vous avez fait ce choix

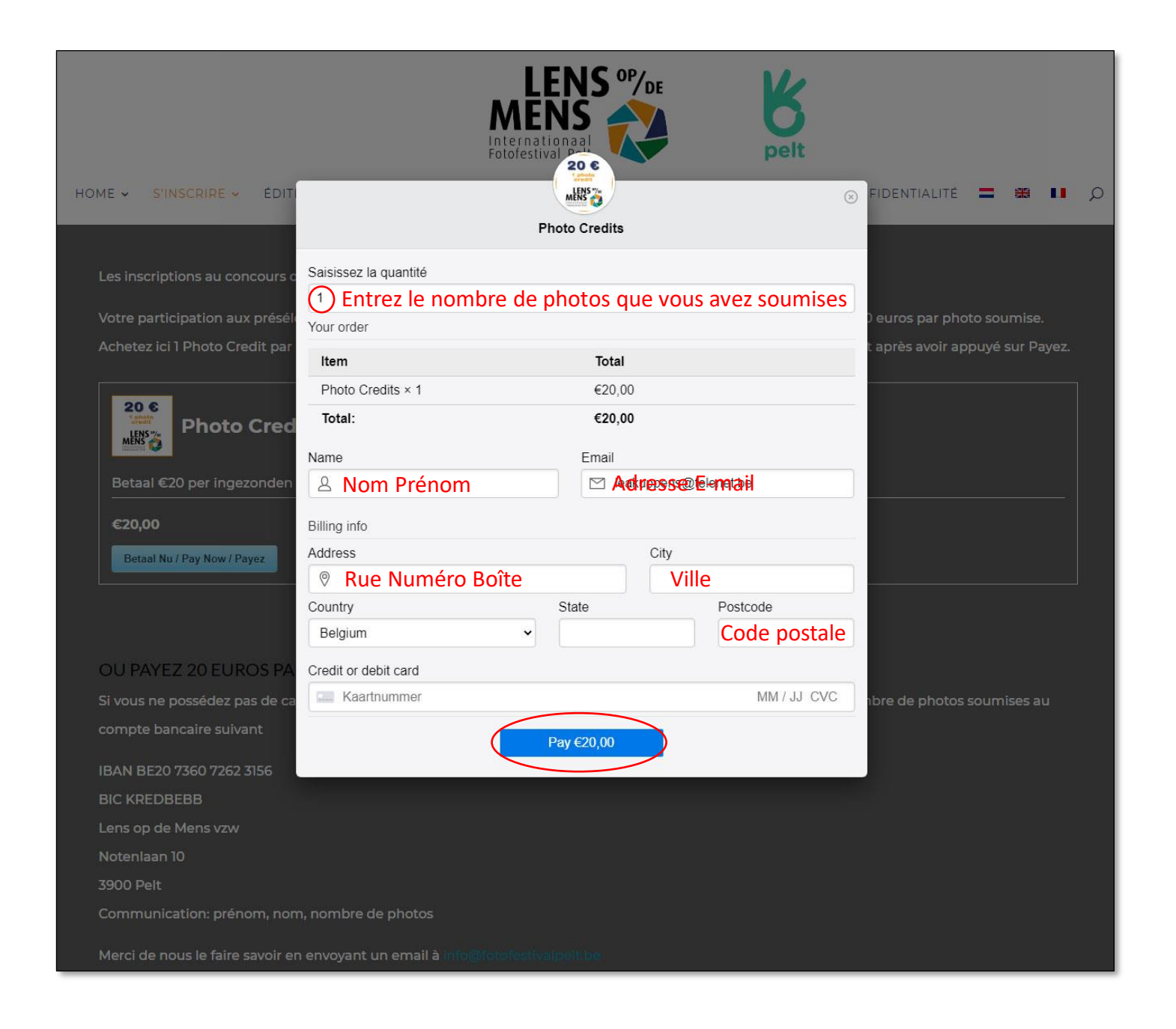

- Entrez le nombre de photos pour lesquelles vous souhaitez payer
- Dans 'Total', vous voyez le montant total à payer
- Remplissez tous les champs (sauf 'State')
- Entrez votre numéro de carte de crédit, la date d'expiration et le numéro de contrôle CVC que vous trouverez au dos de votre carte
- Cliquez sur le bouton Pay €
- Suivez les instructions supplémentaires sur votre écran
- Vous recevrez un email avec une confirmation de paiement

| Beant    | woorden 🕼 Allen beantwoorden 😂 Doorsturen                                     |
|----------|-------------------------------------------------------------------------------|
|          | Fotofestival Pelt <contest@fotofestivalpelt.be></contest@fotofestivalpelt.be> |
| FP       | Dank voor uw betaling / Thank you for your / Merci de votre paiement paymer   |
| Hello    |                                                                               |
| Bedank   | t voor uw betaling! U betaalde voor dit product:                              |
| Thank y  | ou for your payment! You paid for the the following item:                     |
| Merci d  | le votre paiement! Vous avez achté le produit suivant:                        |
| Product  | t Name: Photo Credits                                                         |
| Quantit  | ty: 1                                                                         |
| Item Pr  | ice: €20,00                                                                   |
| Total A  | mount: €20,00                                                                 |
| Liw foto | n's worden toegevoegd aan de preselecties                                     |
| Your ph  | notos are added to the preselections.                                         |
| Vos pho  | otos sont aioutées aux présélections.                                         |
|          |                                                                               |

| 🕥 🍘 fotofestivalpelt 😋 1 🛡 0 🕂 Nieuw 🖉 | Pagina bewerken 0 Visual Builder inschakelen<br>↓ +32 498 478305 ≅ info@fotofestivalpelt.be f ¥        | Halio Johan Brouwers - Q               |
|----------------------------------------|----------------------------------------------------------------------------------------------------|----------------------------------------|
|                                        | LENS OF CE                                                                                             | Johan<br>Profiel bewerken<br>Utiloggen |
| нс                                     | me 🗸 inschrijven 🗸 editie 2021 🗸 Vorige edities 🤟 Faqs Contact Vrijwilligers privacyverklaring 🚍 📾 🚺 💡 | Q                                      |
|                                        |                                                                                                    |                                        |
|                                        |                                                                                                    |                                        |
| 1                                      |                                                                                                    |                                        |
|                                        | JW betalling is geslaagd   Your payment has been accepted   votre palement a ete accepte               |                                        |
|                                        | Thank you for your payment.                                                                            |                                        |
|                                        | Here's what you purchased:<br>Product Name: Photo Credits<br>Quantity: 2<br>Item Price: €20,00         |                                        |
|                                        | Total Amount: €40,00                                                                                   |                                        |
|                                        | Transaction ID: ch_1Hb3tVCax81CJTYpIjnPWuQh                                                            |                                        |
|                                        |                                                                                                    |                                        |

- Si votre paiement a été accepté, vous obtiendrez l'écran Checkout-Result
- Si vous êtes connecté vous pouvez toujours vous déconnecter (Uitloggen) via le menu déroulant sous votre nom en haut à droite
- Ou vous pouvez retourner à la version française du site et cliquer sur S'INSCRIRE > TÉLÉCHARGER PHOTOS pour vérifier et modifier vos soumissions si nécessaire
- Là, vous pouvez vous déconnecter en cliquant sur SE DÉCONNECTER

Si vous n'obtenez pas un aperçu des photos que vous avez envoyées après votre retour aux pages en français, déconnectez-vous et reconnectez-vous

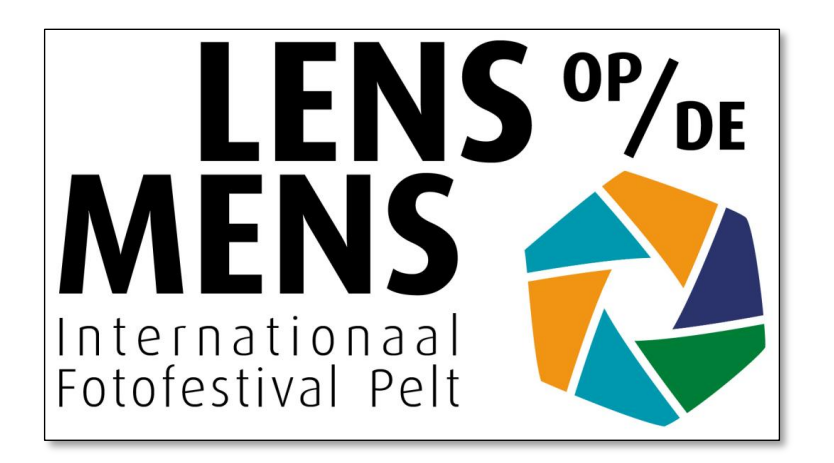

# Merci!

## Bonne chance avec votre soumission

Nous vous souhaitons la bienvenue

à Lens op de Mens 2021 à Pelt